## Reports for Administrative and Student Support units in Tracdat v.5 (TD5)

**The unit Home Page:** Login and use the top drop-down menu to select an assessment unit. Review the progress in unit assessment using the table which presents the names of the unit outcomes in the first column, and the number of assessment measures, findings and actions. Click on any blue text to jump directly to that area. A green check generally is good representing progress in assessment, a red flag can mean additional attention is needed (note: in this case the annual report is optional and the flag is OK)

| P  | Cabinet Assessme                        | ent (VP-ESSA) - Campus Lif          | e Select un            | t                     |           |  |
|----|-----------------------------------------|-------------------------------------|------------------------|-----------------------|-----------|--|
| Ca | abinet Assessment (VP-ESSA)<br>Ind Menu | GENI<br>REPC                        | GENERATING<br>REPORTS  |                       |           |  |
|    | Administrative Unit<br>Outcomes         | Strategic Activities or<br>Measures | Assessment<br>Findings | Action to be<br>Taken | Follow-Up |  |
| ~  | Community Commitment                    | 1                                   | 4                      | 3                     | 0         |  |
| ~  | Enrollment: Residential<br>Communities  | 1                                   | 2                      | 1                     | 0         |  |
| ~  | Student Participation                   | 1                                   | 8                      | 3                     | 0         |  |
| ~  | Regional                                |                                     |                        | 0                     |           |  |
| ~  | Community Service                       | Click on blue text                  | n                      | 0                     |           |  |
|    | Annual Unit Report                      | 1                                   | 0 📂                    | 0                     | 0         |  |

<u>The Reports Menu</u>: The left-side menu may not be visible if your window is narrow – select the green icon or widen the window. Select "Reports – Standard Reports" – the only report available is the Four Column

| ♦ tracdat <sup>®</sup>  | Cabinet Assessment (VP-ESSA) - Campus Life 🔹                                                                                                    | ↓ 0 ≗ Welcome,<br>dmyton                                                            |
|-------------------------|----------------------------------------------------------------------------------------------------|-------------------------------------------------------------------------------------|
| MENU                    | $\blacksquare$ Cabinet Assessment (VP-ESSA) - Campus Life $\rightarrow$ Reports $\rightarrow$ Standard Reports                                         |                                                                                     |
| 🖀 Home                  | Administrative Unit Reports                                                                                                    | edit your password                                                                  |
| ▲ Administrative Unit ∨ | Assessment: Administrative This report shows the Administrative Unit Outcomes   Unit Four Column along with any Strategic Activities or Measures, Asse | s for each selected Administrative Unit,<br>ssment Findings, and Action to be Taken |
| Administrative Unit     | for each Administrative Unit Outcome. The report is<br>addition, any reportable fields from the General Info                                           | displayed in a four column layout. In<br>ormation page display at the top of the    |
| 📥 Mapping 🗸 🗸           | report.                                                                                                    |                                                                                     |
| 🔲 Reports 🛛 🗸           | Mapping                                                                                                    |                                                                                     |
| Standard Reports        |                                                                                                    |                                                                                     |

The Report configuration page allows changes to the layout, report format, and adds filters to narrow the report – for example to only report on "active" outcomes

| Filter                |          |  |  |
|-----------------------|----------|--|--|
| Outcome Status        | Active 🗶 |  |  |
| Use filters to narrow | Active   |  |  |
|                       | Inactive |  |  |

The standard four-column report summarizes the outcome, measure, findings and actions. Note that for outcomes related to the strategic plan it is

important to include the strategy number as a key to the reader (the items is linked in TD5 as well but that doesn't help the report reader). Findings should be accompanied by an Action, documenting our use of available assessment data to make good institutional decisions and to advance student learning, opportunity and achievement.

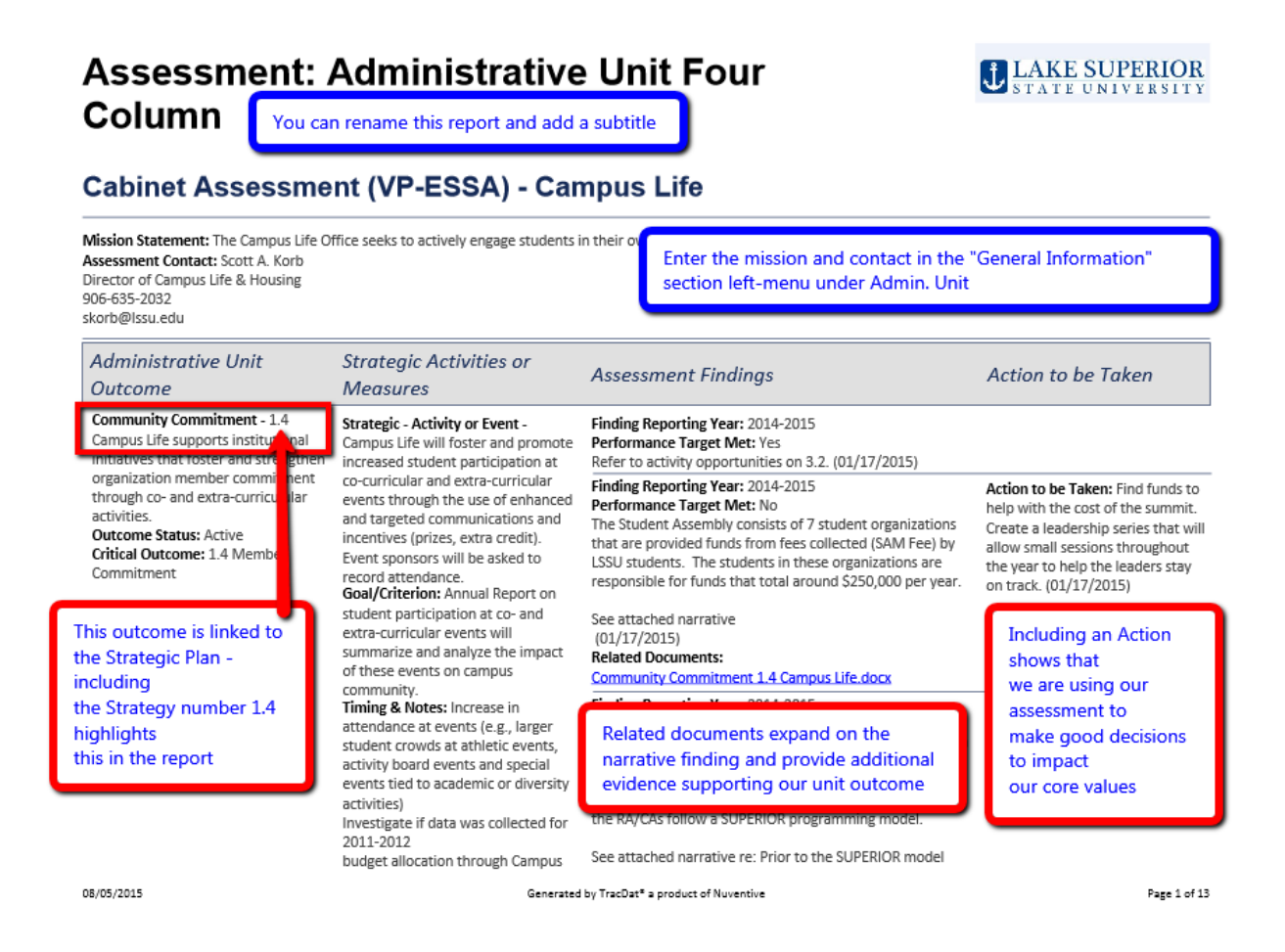

<u>Saving your Reports for later</u>: Download your report, the default format is a PDF file, and that can be uploaded to your document repository to archive your record, and to make it available as a related document for subsequent reports. From the left-side menu select Documents-Document Repository. Add a new document using the green plus indicator.

| ♦ tracdat <sup>a</sup>                   | Cabinet Assessment (VP-ESSA) - Campus Life                                                  | -       | 🔔 🧿 🔺 Welcome, 👻 |
|------------------------------------------|---------------------------------------------------------------------------------------------|---------|------------------|
| ? i 🗏 🕇                                  | $\square$ Cabinet Assessment (VP-ESSA) - Campus Life $\rightarrow$ $\ $ Document Repository |         |                  |
| A Home                                   | Document Repository                                                                         | Add nev | w Document       |
| final Administrative Unit $ \checkmark $ | - Cabinet Assessment (VP-ESSA) - Campus Life                                                |         |                  |
| Administrative Unit                      | General                                                                                     |         |                  |
| 🛃 Mapping 🗸 🗸                            | - Lake Superior State University                                                            |         |                  |
| Reports V                                |                                                                                             |         |                  |
| Documents V                              |                                                                                             |         |                  |

Document Repository

|                          |                                      |                                              |                               |                                      |       |               | 🖺 Save    | •      | Cancel   | for |
|--------------------------|--------------------------------------|----------------------------------------------|-------------------------------|--------------------------------------|-------|---------------|-----------|--------|----------|-----|
| Places documents<br>into | General                              | Folders allow you to organize your documents |                               | •                                    |       |               |           |        | t        |     |
| Files                    |                                      | Click to browse for files                    |                               | Click to browse for a file you saved |       |               |           | כ      |          |     |
| * Name                   |                                      | Descripti                                    | ion                           |                                      |       |               |           |        |          | 1   |
| Assessment_Ad            | Assessment_ Administrative Unit Four |                                              | add a custom description here |                                      |       | then it is ac | lded here | Γ      |          | I   |
| Urls<br>* Name           | * Url                                |                                              |                               | Descri                               | ption |               |           |        |          | I   |
|                          |                                      | or you can add                               | I a link to a web site        |                                      |       |               |           |        |          |     |
|                          |                                      |                                              | * Required field              |                                      |       |               | s         | ave an | d return | J   |

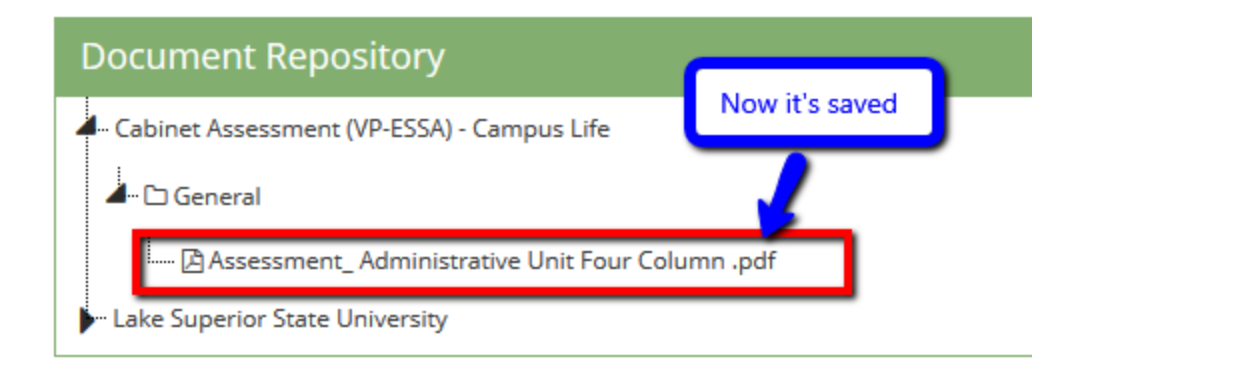